ダウンロードできない場合の対応

案内、申込書をダウンロートすると「・・・・を安全にダウンロードすることは出来ません」 というメッセージが表示されます。

これはMicrosoft Edge」のセキュリティーが4月22日よりアップした為です。

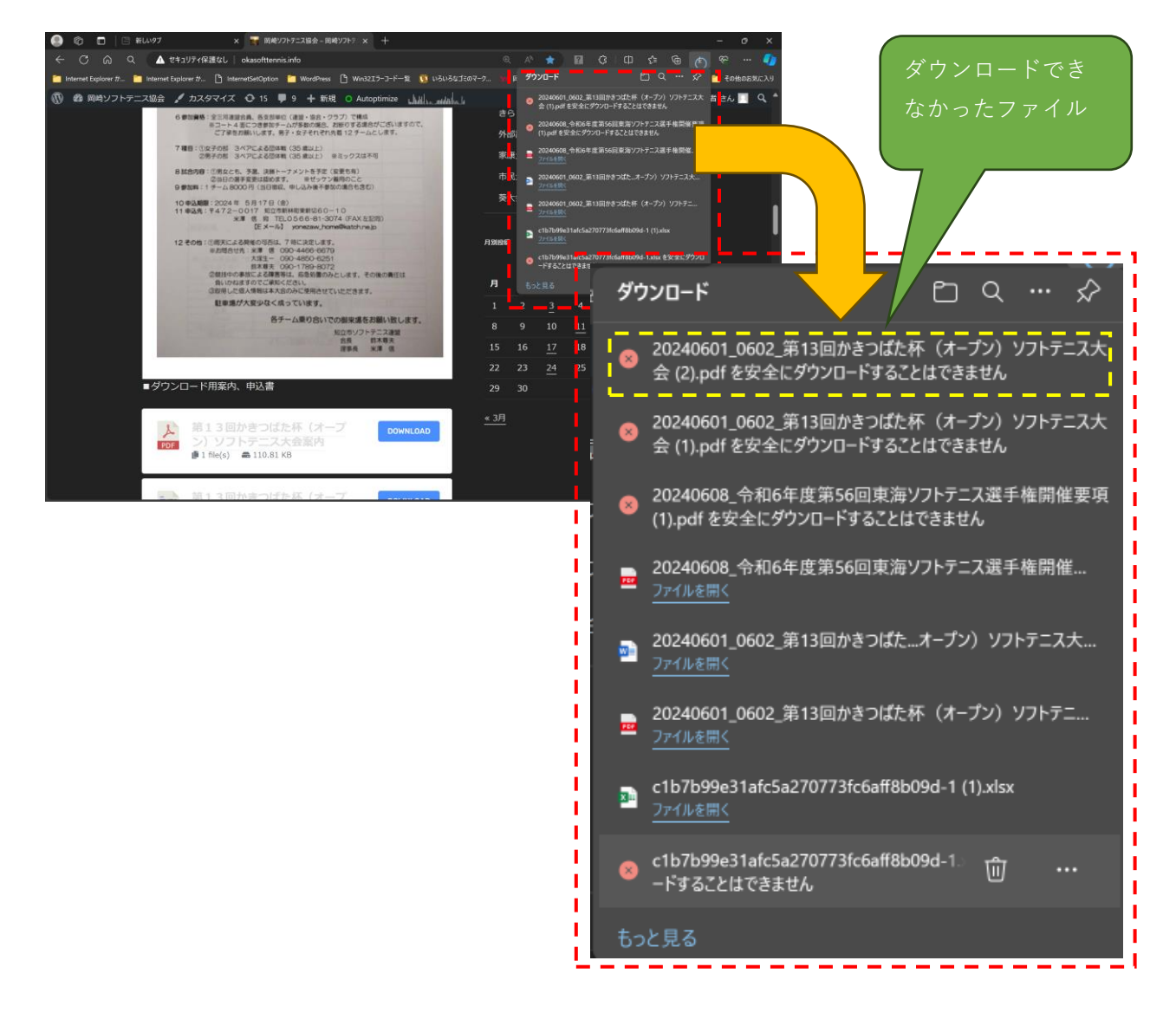

対応2:Windows Edgeの設定変更

岡崎ソフトテニス協会ホームページからのファイルダウンロードを許可する様設定します。 2ページ以降を確認し設定して下さい。 ①Widnows Edge上の右上「・・・」(設定など)をクリックします。 表示されたメニューより「設定」をクリックします。

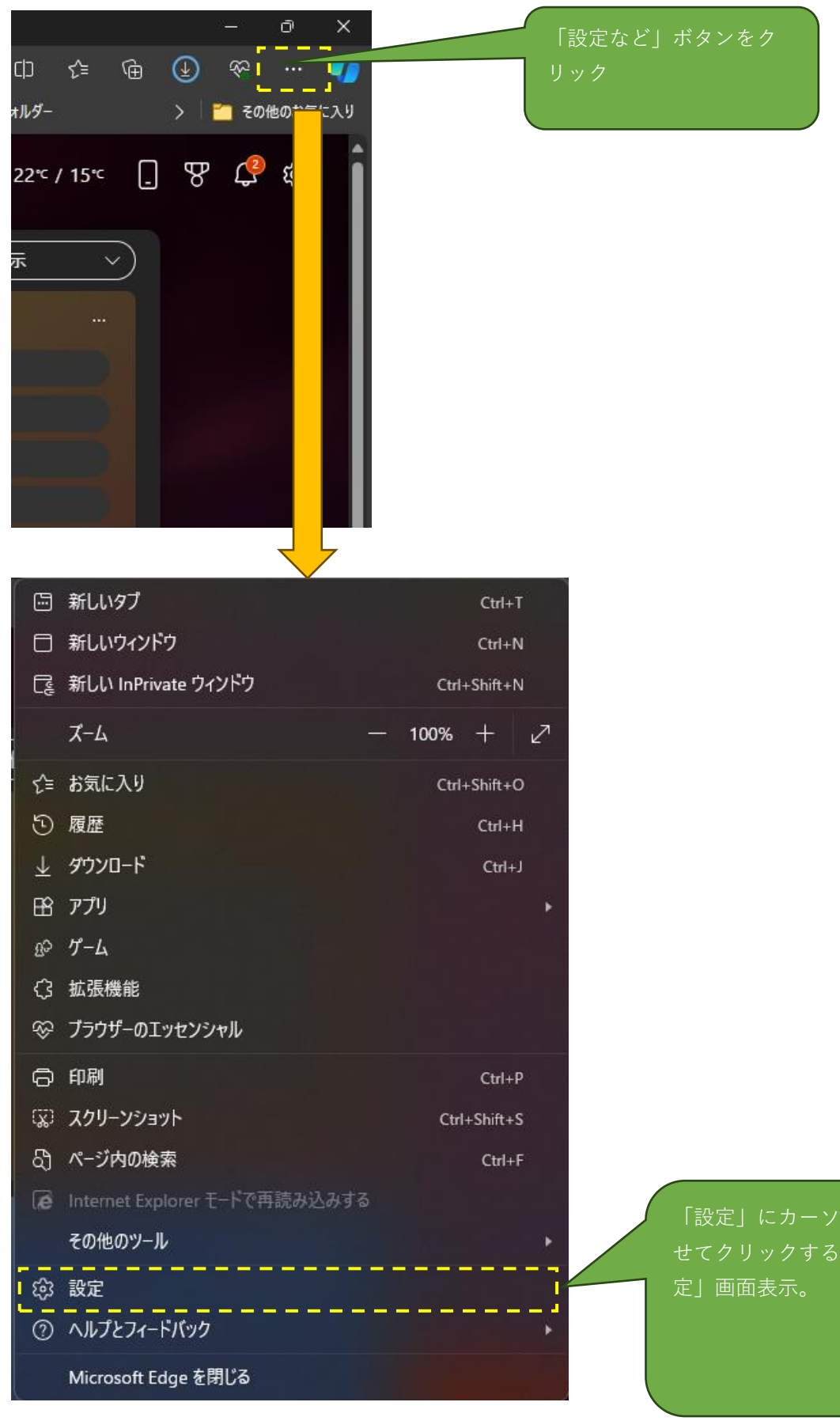

「設定」にカーソルを合わ

 ②「設定」画面上の左側メニューより「Cookeiとサイトのアクセス許可」を選択し クリックします。

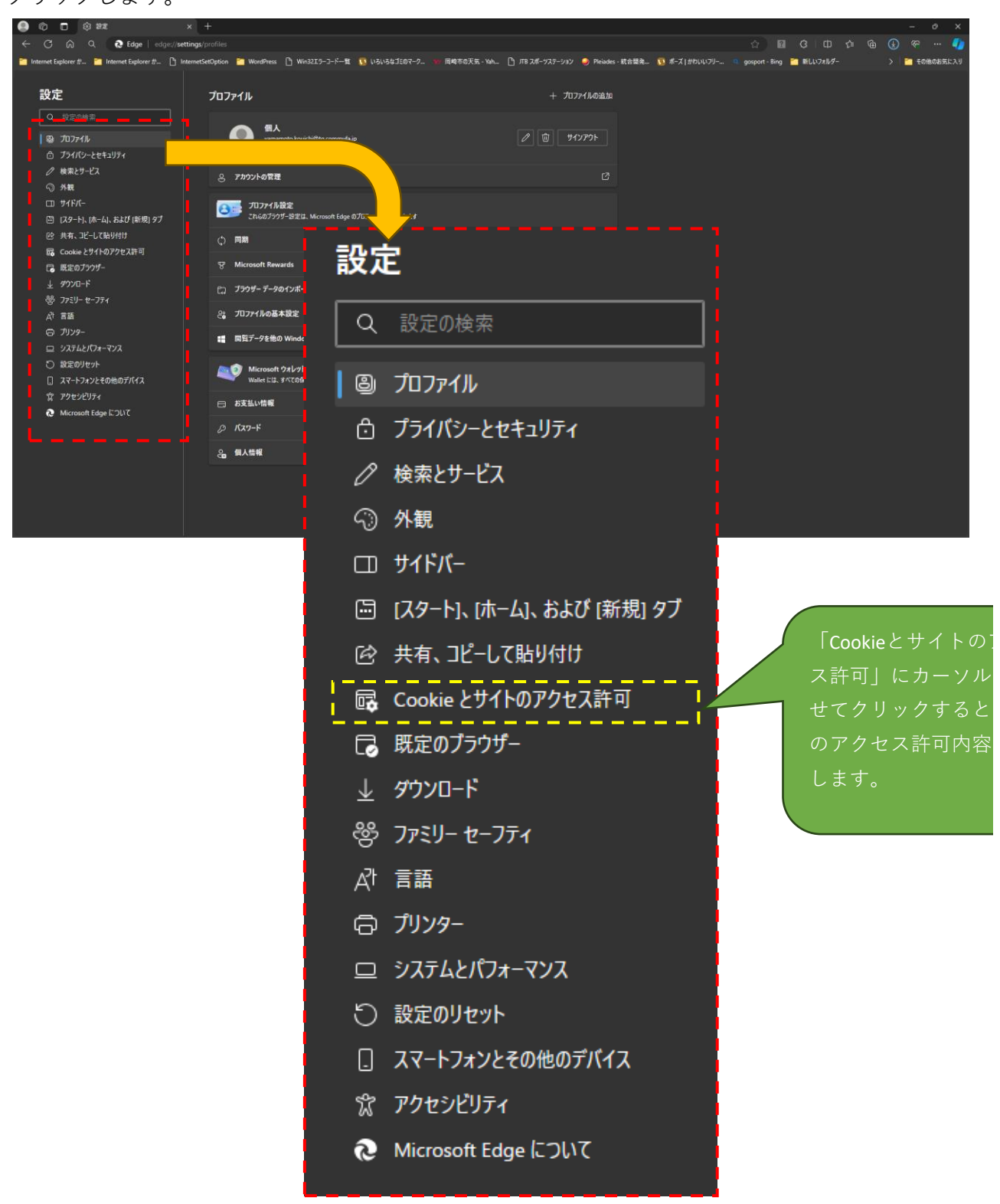

③下方向に表示内容をスクロールさせ「セキュリティで保護されないコンテンツ」を 表示させます。

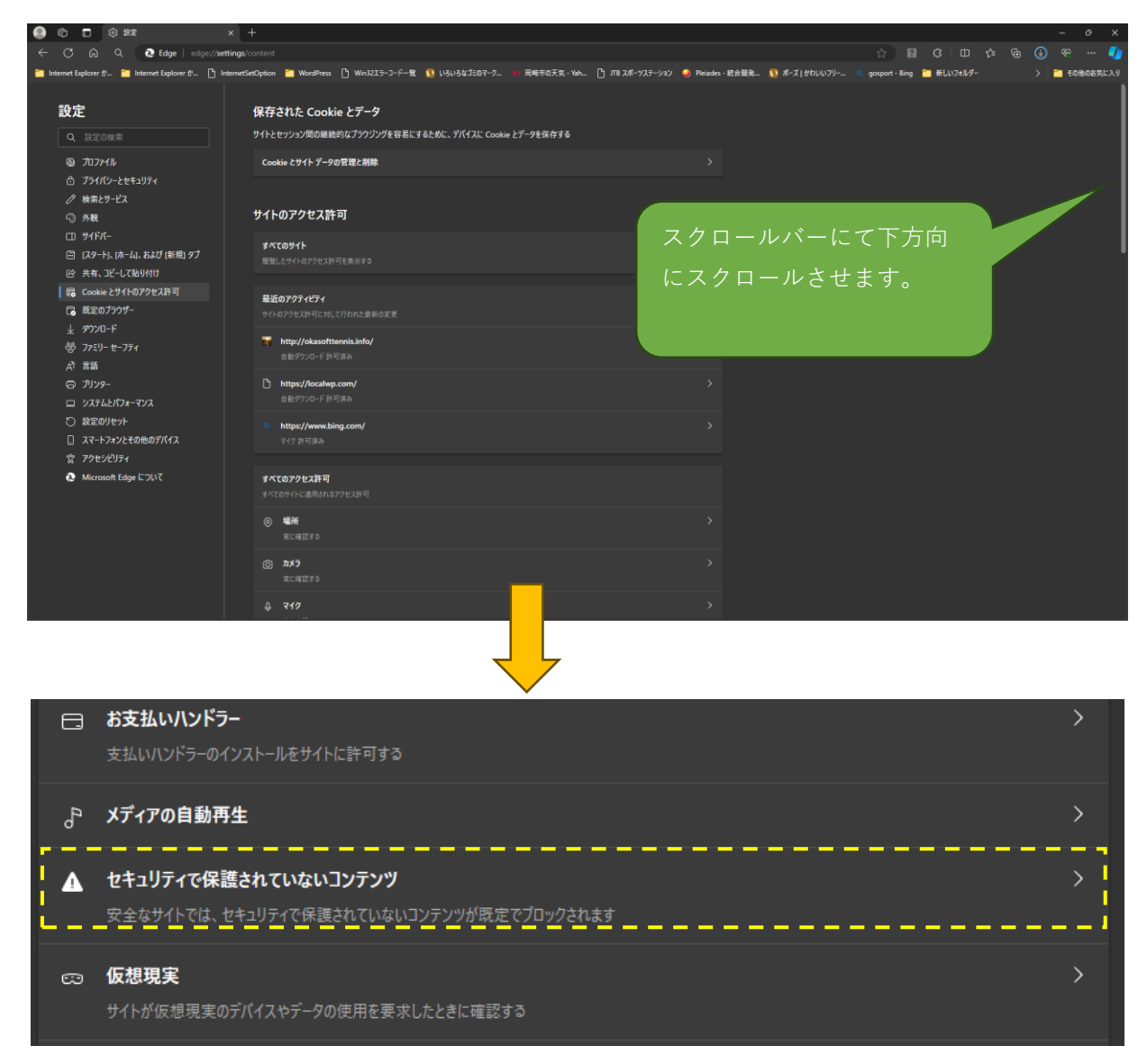

 ④「セキュリティで保護されないコンテンツ」にカーソルをもっていき、クリックします。
「サイトのアクセス許可/セキュリティで保護されていないコンテンツ」について 表示します。

| ÷ | - サイトのアクセス許可 / セキュリティで保護されていないコンテンツ       |              |          |  |
|---|-------------------------------------------|--------------|----------|--|
|   | 安全なサイトでは、セキュリティで保護されていないコンテンツが既定でブロックされます |              |          |  |
|   | プロック                                      | こちらの設定となります。 | ba       |  |
|   | 追加されたサイトはありません                            |              |          |  |
|   |                                           |              | <u> </u> |  |
|   | 許可                                        | 追            | ba 🔤     |  |
|   | 追加されたサイトはありません                            |              |          |  |
|   |                                           |              |          |  |

⑤「追加」ボタンをクリックし、アクセス許可を行なうサイト追加画面を表示します。。

| サイトのアクセス許可 / セキュリティで保護されていないコンテンツ         |                 |       |  |  |
|-------------------------------------------|-----------------|-------|--|--|
| 安全なサイトでは、セキュリティで保護されていないコンテンツが既定でブロックされます |                 |       |  |  |
| <b>プロック</b><br>追加されたサイトはありません             | この「追加」          | ボタンをク |  |  |
| 許可                                        |                 | 追加    |  |  |
| 追加されたサイトはありません                            |                 |       |  |  |
|                                           | サイトの追加          | ×     |  |  |
|                                           | <del>ህ</del> 1ト |       |  |  |
|                                           | [*.]example.com |       |  |  |
|                                           | 追加              | キャンセル |  |  |

⑥サイト欄に以下の文字を入力します。

okasofttennis.info

(※)上記文字列をコピーしてサイト欄に張り付けて下さい。尚、左側にはスペースは入れないで下さい。

⑦入力すると「追加」ボタンが有効となります。「追加」ボタンをクリックします。

⑧岡崎ソフトテニス協会ホームページよりファイルをダウンロードして エラーとならなければ完了です。

⑨もしエラーとなった場合は、HP担当山本まで連絡下さい。

アクセ を合わ サイト を表示